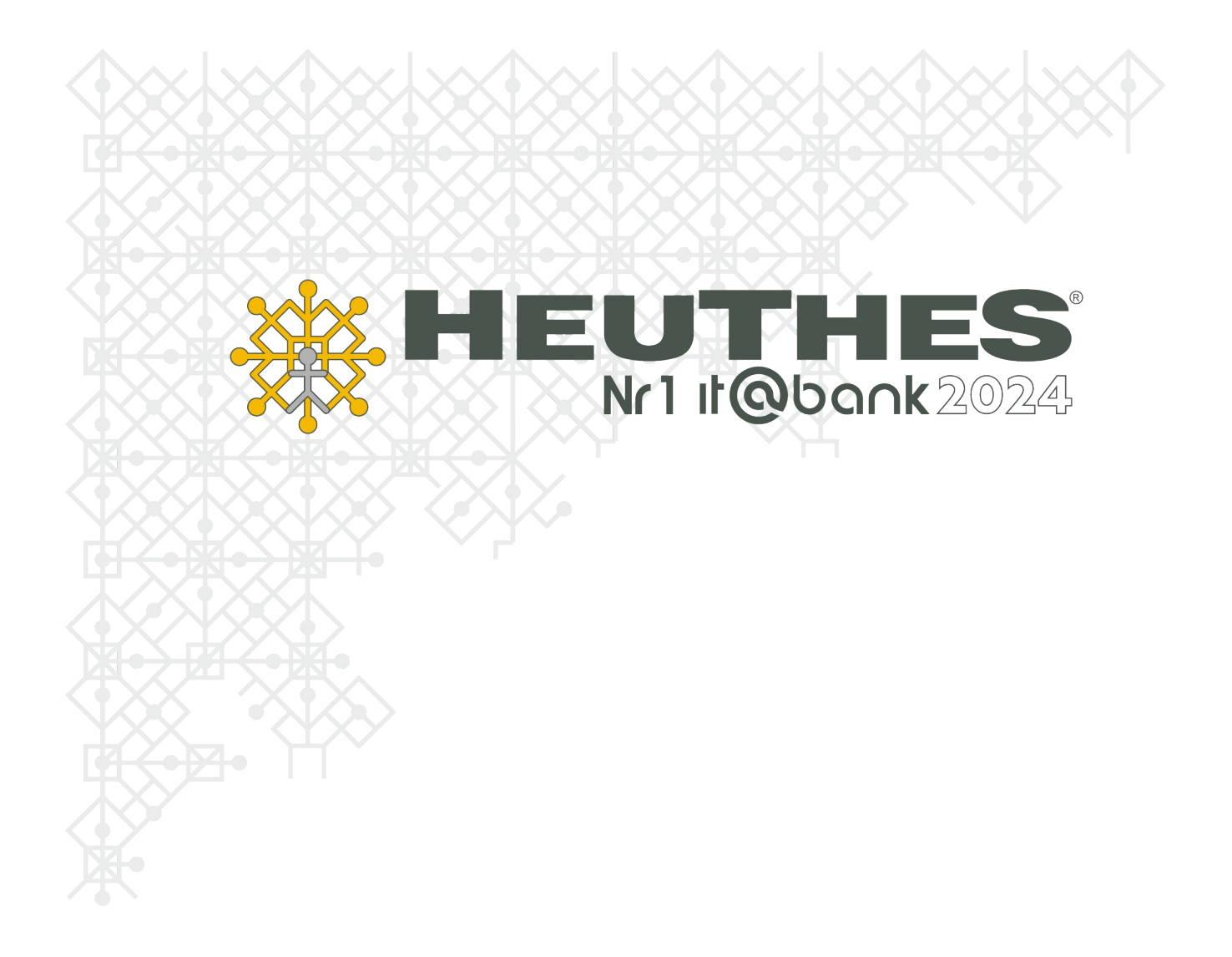

Copyright by HEUTHES<sup>®</sup>.

Wszelkie Prawa Zastrzeżone. All rights reserved.

Przedsiębiorstwo HEUTHES<sup>®</sup> dokłada wszelkich starań, aby informacje zawarte w tej instrukcji były aktualne i poprawne. Nie może być jednak odpowiedzialne za ewentualne pomyłki, błędy czy informacje, które mogły stać się nieaktualne.

Przedsiębiorstwo HEUTHES<sup>®</sup> zastrzega sobie prawo do dokonywania poprawek i zmian w treści niniejszego opracowania, bez obowiązku zawiadamiania osób lub instytucji o dokonanych zmianach.

Poniższy opis nie jest częścią żadnego kontraktu ani licencji, o ile nie będzie to specjalnie uzgodnione.

Znaki towarowe: GRYFBANK<sup>®</sup>, INFOSTRADA BANKOWA<sup>®</sup>, BASET<sup>®</sup>, CLIENT-WEB-SERVER<sup>®</sup>, CLIENT-WAP-SERVER<sup>®</sup>, ISOF<sup>®</sup> należą do przedsiębiorstwa HEUTHES<sup>®</sup>.

31.12.2024 r.

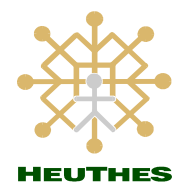

HEUTHES Sp. z o.o.

ul. Koński Jar 8/30

02-785 Warszawa

Biuro Techniczno-Handlowe

ul. Metalowa 6

70-744 Szczecin

Tel.: 91 460 89 74

Skype: isof-heuthes

## Spis treści:

| Ustawienia administracyjne                                           | 4  |
|----------------------------------------------------------------------|----|
| Definiowanie obiegów – Modyfikacja akcji i stanów obiegu             | 4  |
| Ustawienia konfiguracyjne klientów – definiowanie pieczęci cyfrowej  | 5  |
| Ustawienia konfiguracyjne klientów – konfiguracja poczty wychodzącej | 7  |
| Szablon i definicja maila do wysyłania certyfikatu                   | 7  |
| Ustawienia autorejestracji użytkowników                              | 13 |
| Założenie konta Użytkownika oraz wygenerowanie certyfikatu           | 14 |
| Nowy Użytkownik                                                      | 14 |
| Proces wygenerowania i wysłania certyfikatu dla danego Użytkownika   | 16 |
| Dokumentacje                                                         | 18 |
| O firmie HEUTHES                                                     | 19 |
| Kontakt                                                              | 19 |
|                                                                      |    |

#### Ustawienia administracyjne

#### Definiowanie obiegów – Modyfikacja akcji i stanów obiegu

W DMS - Dokumenty - Administracja - Definicje obiegów znajduje się definicja obiegu Autorejestracja obsługującego proces wysyłki certyfikatów do Klientów portalowych.

| н  |         | Nazwa obiegu                                                                              | Opis obiegu           |   | Grupa obie | gu          | Po    | kazuj zablokowane |   |
|----|---------|-------------------------------------------------------------------------------------------|-----------------------|---|------------|-------------|-------|-------------------|---|
| 1- |         | <i>.</i>                                                                                  |                       |   | Wszystkie  | ~           | NIE   |                   | ~ |
| -  | Dodaj 🥜 | 'Edytuj 🚍 Stany i akcje 🦓 Kopiuj   🔒 🔐 🏦   🕌 🔹 💧 🐻 🔒   🤇                                  | Szukaj                |   |            |             |       |                   |   |
|    | Lp. Id  | Nazwa                                                                                     |                       | ( | Opis       |             | Grupa | Czas              |   |
|    | 1. 55   | 00bsluga kandydatów                                                                       |                       |   |            |             |       |                   |   |
|    | 2. 34   | Approval of SAP Access (Akceptacja dostępu do SAP) - tylko dla formularza SAP User Access | Approval Workflow     |   |            |             |       | 2 dni             |   |
|    | 3. 85   | Autorejestracja                                                                           |                       |   |            |             |       |                   |   |
| Ŀ  | 4. 13   | BK-1 OBIEG FAKTURY                                                                        |                       |   |            |             |       |                   |   |
| Ŀ  | 5. 14   | BK-2 OBIEG WZ                                                                             |                       |   |            |             |       |                   |   |
| Ŀ  | 6. 17   | BK-3 PRZEPROWADZIC BADANIE PREFERENCJI KLIENTA                                            |                       |   |            |             |       |                   |   |
| H  | 7. 32   | BK - Analiza braku umowy                                                                  |                       |   |            |             |       | 1 dzień           |   |
| Ŀ. | 8. 1    | Cyki sprzedazy                                                                            |                       |   |            |             |       |                   |   |
|    | 9. 9    | Cyki sprzedaży z okazją                                                                   |                       |   |            |             |       |                   |   |
|    | 10. 19  | czysty                                                                                    |                       |   |            |             |       |                   |   |
|    | 11. 62  | od .                                                                                      |                       |   |            |             |       |                   |   |
|    | 12. 57  | Deklaracja 1                                                                              |                       |   |            |             |       |                   |   |
|    | 13. 4/  | Dekiaracja ubezpieczeniowa                                                                |                       |   |            |             |       |                   |   |
| h  | 14. /3  | E-raktura<br>ele                                                                          |                       |   |            |             |       |                   |   |
| H  | 15. 04  | En al CMC                                                                                 |                       |   |            |             |       |                   |   |
| E  | 17 45   | faltura taloneura                                                                         |                       |   |            |             |       |                   |   |
| E  | 19 69   | Eaktura zakupowa                                                                          | dhuxianınalah aihnaha |   |            |             |       | 2 dni             |   |
| -  | 10. 64  | Garata                                                                                    | diminipation eponeoni |   |            |             |       | 2 011             |   |
| E  | 20 66   | 07200                                                                                     |                       |   |            |             |       |                   |   |
| E  | 21 61   | orafika                                                                                   |                       |   |            |             |       |                   |   |
|    | 22 46   | inlotechnik                                                                               |                       |   |            |             |       |                   |   |
| E  | 23 43   | Incydent heznieczeństwa                                                                   |                       |   |            |             |       |                   |   |
|    | 24. 56  | ING                                                                                       |                       |   |            |             |       |                   |   |
|    | 25. 44  | Korespondencia przychodzaca                                                               |                       |   |            |             |       |                   |   |
|    | 26. 45  | Korespondencja wychodzaca                                                                 |                       |   |            |             |       |                   |   |
|    | 27. 21  | Logitech_Wycena Projektu                                                                  |                       |   |            |             |       | 180 dni           |   |
|    | 28. 63  | Maszyny                                                                                   |                       |   |            |             |       |                   |   |
|    | 29. 3   | Nowa okazja                                                                               |                       |   |            |             |       |                   |   |
| 1  | 30. 16  | NS-1 OPRACOWANIE I NADZOROWANIE DOKUMENTACJI SZJ                                          |                       |   |            |             |       |                   |   |
|    | 31. 15  | NS-2 PRZEGLĄD SYSTEMU ZARZĄDZANIA JAKOŚCIĄ                                                |                       |   |            |             |       |                   |   |
|    | 32. 52  | Obieg formularza Opisu Kosztów - dla Obsługi Faktury Zakupowej                            |                       |   |            |             |       |                   |   |
|    | 33. 54  | Obieg formularza Umowy - dane klienta                                                     |                       |   |            | HT          |       |                   |   |
|    | 34. 48  | Obieg Sprawy - Zgłoszenie Klienta w Customer Service Team Trigon Dom Maklerski            |                       |   |            | Dla klienta |       |                   |   |
|    | 35. 74  | OBIE UMTS                                                                                 | OBIEG PRZYKŁADOWY     |   |            | Dia klienta |       | 10 doi            |   |

W obiegach wybieramy **Autorejestracja - Stany i akcje**. W oknie **Modyfikacja akcji i stanów obiegu** znajduje się wcześniej zdefiniowany standardowy szablon obiegu służący do wysyłania certyfikatów mailem.

| (korzeń) | * DM5 * | 1.1   | Nowy - 2.0    | )peracje 🔹 3. Moje 🔹   | 4. Właściwości 🔻     | 5. Szukanie        | 6. Obiegi 🕶    | 7. Raporty    | 8. Administracja 🔻 |
|----------|---------|-------|---------------|------------------------|----------------------|--------------------|----------------|---------------|--------------------|
| C [+6/]  |         |       |               | Nazwa obiegu           | ľ                    |                    |                |               | Opis obiegu        |
|          |         |       |               |                        |                      |                    |                |               |                    |
|          | + Dodaj | i 🥒 E | Edytuj 🔼 Sta  | any i akcje 🖓Kopiu     | uj   🔒 🔐 🛍           | 🔒 🝙 🐁              | 66             | CSzukaj       |                    |
|          | Lp.     | Id    |               |                        |                      | Nazwa              |                |               | I                  |
|          | 1.      | 55    | 00bsługa ka   | ndydatów               |                      |                    |                |               |                    |
|          | 2.      | 34    | Approval of 9 | SAP Access (Akceptacja | dostępu do SAP) - ty | rlko dla formular: | za SAP User Ad | cess Approval | Workflow           |
|          | 3.      | 85    | Autorejestra  | Stany i akcie          |                      |                    |                |               |                    |
|          | 4.      | 13    | BK-1 OBIEG    |                        |                      |                    |                |               |                    |
|          | 5.      | 14    | BK-2 OBIEG    | JE Edytuj              |                      |                    |                |               |                    |
|          | 6.      | 17    | BK-3 PRZEPF   | 省 Kopiuj               | I KLIENTA            | (                  |                |               |                    |
|          | 7.      | 32    | BK - Analiza  |                        |                      |                    |                |               |                    |
|          | 8.      | 1     | Cykl sprzeda  | 🚺 Uprawnienia          |                      |                    |                |               |                    |
|          | 9.      | 9     | Cykl sprzeda  | 💦 Eksportui            |                      |                    |                |               |                    |
|          | 10.     | 19    | czysty        |                        |                      |                    |                |               |                    |
|          | 11.     | 62    | dd            | D Drukari              |                      |                    |                |               |                    |
|          | 12.     | 57    | Deklaracja 1  | E Diakaj               |                      |                    |                |               |                    |
|          | 13.     | 47    | Deklaracja u  | bezpieczeniowa         |                      |                    |                |               |                    |
|          | 14.     | 73    | E-faktura     |                        |                      |                    |                |               |                    |

Obieg wysyłania certyfikatów wymaga czynności konfiguracyjnych:

- zdefiniowanie pieczęci firmowej,
- ustawienie skrzynki pocztowej do wysyłki SMTP,
- zdefiniowanie szablonu maila/treści maila,

• ustawienie autorejestracji użytkowników.

Standardowo system ISOF w oknie **Modyfikacja akcji i stanów obiegu** posiada w ustawieniach konfiguracyjnych obiegu rozpoznawanie klientów po używanym języku.

| Modyfikacja akcji i stanów obiegu                                            |                                                    |                                              | ೆ 🗙                                                                                                    |
|------------------------------------------------------------------------------|----------------------------------------------------|----------------------------------------------|----------------------------------------------------------------------------------------------------|
| 🕂 Dodaj stan 🗶 Zamknij                                                       |                                                    |                                              |                                                                                                    |
| Obleg: Autorejestracja                                                       |                                                    |                                              |                                                                                                    |
|                                                                              |                                                    | Akcia                                        |                                                                                                    |
| Stany                                                                        | Nazwa                                              | Opcje                                        | Uwagi                                                                                                    |
| 0. POCZĄTEK                                                                  | 1 <u>rejestracja</u> (→ Obsługa) 🖋<br>┿ nowa akcja | ·Automatyczna zmiana stanu                   |                                                                                                    |
| 1. Obsłuca 🖉                                                                 | 1 <u>klient pl</u> (→ Aktywne) 🛷                   | 'Automatyczna zmiana stanu                   |                                                                                                    |
| Reguly zdefiniowane dla stanu:                                               | 2 <u>klient_en</u> (→ Aktywne) 🖋                   | Automatyczna zmiana stanu                    |                                                                                                    |
| język kontrahenta = "polski" →     ięzyk kontrahenta = "angielski" →         | klient_pl<br>klient en 3 klient de (→ Aktywne) 🖋   | 'Automatyczna zmiana stanu                   |                                                                                                    |
| język kontrahenta = "niemiecki" →     wszystkie dokumenty →                  | klient_de<br>klient_pl + nowa akcja                | -Wyślij e-mail                               |                                                                                                    |
| 2. <u>Aktivune</u> (1080 dni) 🔗                                              | <u>1</u> koniec (→ KONIEC) 🌮                       | ·Automatyczna zmiana stanu<br>·Wyślij e-mail | Akcja bierze udział w przejściu<br>terminowym opóźnionych<br>dokumentów                                         |
| Na dwa tygodnie przed wygaśnięciem certyfikatu klienta zostanie wysłany mail | z przypomnieniem o tym fakcie. 🔶 <u>nowa akcja</u> |                                              | a who have been a second second second second second second second second second second second second second se |
|                                                                              |                                                    |                                              |                                                                                                    |
|                                                                              |                                                    |                                              |                                                                                                    |
|                                                                              |                                                    |                                              |                                                                                                    |
|                                                                              |                                                    |                                              |                                                                                                    |
|                                                                              |                                                    |                                              |                                                                                                    |
|                                                                              |                                                    |                                              |                                                                                                    |
|                                                                              |                                                    |                                              |                                                                                                    |
|                                                                              |                                                    |                                              |                                                                                                    |
|                                                                              |                                                    |                                              |                                                                                                    |
|                                                                              |                                                    |                                              |                                                                                                    |
|                                                                              |                                                    |                                              |                                                                                                    |
|                                                                              |                                                    |                                              |                                                                                                    |
|                                                                              |                                                    |                                              |                                                                                                    |
|                                                                              |                                                    |                                              |                                                                                                    |
|                                                                              |                                                    |                                              |                                                                                                    |
|                                                                              |                                                    |                                              |                                                                                                    |
|                                                                              |                                                    |                                              |                                                                                                    |
|                                                                              |                                                    |                                              |                                                                                                    |
|                                                                              |                                                    |                                              |                                                                                                    |
|                                                                              |                                                    |                                              |                                                                                                    |
|                                                                              |                                                    |                                              |                                                                                                    |

#### Ustawienia konfiguracyjne klientów – definiowanie pieczęci cyfrowej

W menu Administracja - Firma - Dane firmy - w zakładce Pieczęć firmowa klient ma możliwość zdefiniowania Pieczęci firmowej. W polu Ważność istnieje możliwość sprawdzenia ważności pieczęci cyfrowej lub po kliknięciu przycisku Generuj żądanie pieczęci jej wygenerowania - ważność pieczęci to 3 lata.

#### Ważne!

W przypadku wygaśnięcia pieczęci firmowej wszystkie certyfikaty portalowe utworzone za pomocą tej pieczęci tracą ważność.

| 1 Start* 2 CRM* 3 DMS* 4 Sprzedaż* 5 Zakupy* 6 Manazyp                   | 7 Produkcia 8 Rachunkrawski* 0 Administracia 10 Pomor*                                                            |
|--------------------------------------------------------------------------|----------------------------------------------------------------------------------------------------|
| 1. Firma * 2. Ustawienia systemu * 3. Administracja modułami * 4. Raport | y S. Opcje HEUTHES * 6. ISO'T testy                                                                               |
|                                                                          | 🕱 biller //si isstellers (ad787-06-899-177-06-9). Bilders dilarana belaktelar fan sêbit 🚽 🔲 Y                     |
|                                                                          | 🕯 sslisof.pl/mp/isof/_sZEIQd6v9rSQfyKZ8abP_/lib/okno_dialogowe.hdb?Skrypt=_/ksieggapr/hdb/admin_firma_edit.hdb& 👁 |
|                                                                          | 🖹 Zapisz 📦 Zamknij                                                                                                |
|                                                                          | Dane podstawowe Dane dodatkowe Dane do PFRON Pieczęć firmowa E-Mail                                               |
|                                                                          | Status pieczęci firmowej:                                                                                         |
|                                                                          | Gotowa do uzyca                                                                                                   |
|                                                                          | Dane aktywnej pieczęci elektronicznej:                                                                            |
|                                                                          | WYSTAWIONY DLA WYSTAWIONY PRZEZ<br>hlunce community (201 + 1172                                                   |
|                                                                          | Nazwe (DN): Cetr/fkat Testowy Nazwa (CN): HEUTHES CA 2                                                            |
|                                                                          | Organizacja (0): NIP 9992485719 Organizacja (0): HEUTHES SP. Z 0.0.                                               |
|                                                                          | Jednostia Jednostia<br>organizacyjna (OU) : organizacyjna (OU) : CA<br>Lokalizacji (U) :                          |
|                                                                          | Kraj (C) : PL<br>E-mail (E) :                                                                                     |
|                                                                          | WAŻNOŚĆ                                                                                                    |
|                                                                          | Wystawiony dnia : 2015-05-13 12:11:39                                                                             |
|                                                                          | Wygasa dna : 2025-04-30 12:11:39                                                                                  |
|                                                                          | Odcisk Ridda                                                                                                    |
|                                                                          | Operacje:                                                                                                    |
|                                                                          | Generuj ządanie piecząci<br>eletronicznych                                                                        |
|                                                                          |                                                                                                    |
|                                                                          |                                                                                                    |
|                                                                          |                                                                                                    |
|                                                                          |                                                                                                    |
|                                                                          |                                                                                                    |
|                                                                          |                                                                                                    |

W przypadku, gdy w systemie pojawi się nowa pieczęć, w miejsce wygasającej konieczne jest jej pobranie na dysk oraz przesłanie do administratorów HEUTHES w celu dodania jej do obsługi.

| Dane podstawowe                 | Dane dodatkowe                                  | Dane do PFRON            | Pieczęć firmo                   | wa         | E-Mail |  |
|---------------------------------|-------------------------------------------------|--------------------------|---------------------------------|------------|--------|--|
|                                 |                                                 | Status pieczęci firm     | nowej:                          |            |        |  |
| Gotowa do użycia                |                                                 |                          |                                 |            |        |  |
|                                 | D                                               | ane aktywnej pieczęci el | ektronicznej:                   |            |        |  |
| VYSTAWIONY DLA                  |                                                 |                          | WYSTAWIONY PRZE                 | z          |        |  |
| Numer seryjny (SN)              | ):113                                           |                          |                                 |            |        |  |
| Nazwa (CN) :                    | Certyfikat Testowy                              |                          | Nazwa (CN) :                    | HEUTHES C/ | 2      |  |
| Organizacja (O) :               | NIP 9992485719                                  |                          | Organizacja (O) :               | HEUTHES SP | Z O.O. |  |
| Jednostka<br>organizacyjna (OU) | 6                                               |                          | Jednostka<br>organizacyjna (OU) | ): CA      |        |  |
| Lokalizacja (L) :               |                                                 |                          |                                 |            |        |  |
| Kraj (C) :                      | PL                                              |                          |                                 |            |        |  |
| E-mail (E) :                    |                                                 |                          |                                 |            |        |  |
| WAŻNOŚĆ                         |                                                 |                          |                                 |            |        |  |
| Wystawiony dnia :               | 2015-05-13 12:11:39                             |                          |                                 |            |        |  |
| Wygasa dnia :                   | 2025-04-30 12:11:39                             |                          |                                 |            |        |  |
| ODCISKI KLUCZA                  |                                                 |                          |                                 |            |        |  |
| Odcisk SHA1 :                   | 14751fb1a3ac9d3e3abf36b                         | b259696b1a0eb5f5c        |                                 |            |        |  |
|                                 |                                                 | Operacje:                |                                 |            |        |  |
| Generuj żądanie piec            | zęci Wyświetl historię pieczę<br>eletronicznych | ci                       |                                 |            |        |  |

Po kliknięciu przycisku **Wyświetl historię pieczęci elektronicznych** z poziomu ekranu Historia pieczęci firmowych wybieramy **Pobierz**.

| Lize         Historia firmowych pieczęci elektronicznych umieszczonych w syst           Lp. SN         CN         Ważny odłdo         Wgrany na serwer         Używany do           1         113         Certyfikat         2015-06-01 09:47:07         przez admin        | emie<br><sup>7</sup> Certyfikat |
|----------------------------------------------------------------------------------------------------|---------------------------------|
| Historia firmowych pieczęci elektronicznych umieszczonych w syst           Lp. SN         CN         Ważny odłdo         Wgrany na serwer<br>do         Używany<br>do           1         113         Certyfikat<br>Testowy         2015-06-01 09:47:07         przez admin | emie<br>′Certyfikat             |
| Lp. SN         CN         Ważny od/do         Wgrany na serwer         Używany do           1         113         Certyfikat         2015-05-03 12:11:39         2015-06-01 09:47:07         2015-06-01 09:47:07                                                            | Certyfikat                      |
| 1         113         Certyfikat         2015-05-13 12:11:39 /         2015-06-01 09:47:07           sertym         1         113         Testowy         2025-04-30 12:11:39         przez admin                                                                           |                                 |
| 1030Wy 202004 30 12.11.30 pizzz admin                                                                                                    | pobierz                         |
| ND -                                                                                                    |                                 |
| cia ((                                                                                                    |                                 |
| a contraction of the second second second second second second second second second second second second second                                                                                                    |                                 |
| yna                                                                                                    |                                 |
| ja (L                                                                                                    |                                 |
|                                                                                                    |                                 |
|                                                                                                    |                                 |
|                                                                                                    |                                 |
| ny d                                                                                                    |                                 |
| inia :                                                                                                    |                                 |
|                                                                                                    |                                 |
| Luc:                                                                                                    |                                 |

Tak uzyskany plik pieczęci należy wysłać mailem na adres: admin@heuthes.pl

#### Ustawienia konfiguracyjne klientów – konfiguracja poczty wychodzącej

W zakładce E-mail można wykonać ustawienia konfiguracyjne poczty wychodzącej. Możliwe dane do konfiguracji to: Firmowy adres e-mail, Nazwa nadawcy, Serwer SMTP, Port, Wysyłanie poczty z uwierzytelnianiem, Login, Hasło oraz Folder poczty w DMS.

#### Szablon i definicja maila do wysyłania certyfikatu

| 1. Start * 2. CRM * 3. DMS * 4. Sprzedaż * 5. Zakupy * 6. Magazyn     | 7. Produkcja 8. Rachunkowość* 9. Administracja 10. Pomoc*                                                                                                    | 13 |
|-----------------------------------------------------------------------|----------------------------------------------------------------------------------------------------|----|
| 1. Firma * 2. Ustawienia systemu * 3. Administracja modułami * 4. Rap | orty * 5. Opcje HEUTHES * 6. ISOF testy                                                                                                    | ×  |
|                                                                       |                                                                                                    |    |
|                                                                       | the still softpl/mp/soft_still state of the state of the state of |    |
|                                                                       | 🖹 Zapisz 📦 Zamknij                                                                                                    |    |
|                                                                       | Dane podstawowe Dane do PFRON Pieczęć firmowa E-Mail                                                                                                    |    |
|                                                                       | France       vrzgłaczwidomety ji         Navas nadsovo                                                                                                    |    |

W **DMS - Dokumenty - Administracja - Definicje obiegów** można zdefiniować szablon wiadomości e-mail.

W obiegach wybieramy Autorejestracja - Stany i akcje. W oknie Modyfikacja akcji i stanów obiegu można wybrać np.: klient\_pl (- Aktywne).

#### Ważne!

Osoba modyfikująca treść szablonu maila musi mieć **(wymagane)** w swoich ustawieniach poczty DMS (**Moje - Ustawienia poczty**) włączone: Format maili wychodzących: **HTML**.

| 1. Start ▼ 2. CRM ▼ 3.<br>(korzeń)<br>C [+67] | DMS * 4. Sprzedaż * 5. Zakupy * 6. Magazyn 7. Produkcja 8. Rac<br>*DMS 1. Nowy * 2. Operacje * 3. Moje * 4. Właściwości * 5. s | :hunkowość * 9. Administracja 10. Pomoc *<br>Szukanie 6. Obiegi * 7. Raporty 8. Administracja *                     |                                                                                                    | Li zablokowane                                    |
|-----------------------------------------------|----------------------------------------------------------------------------------------------------|----------------------------------------------------------------------------------------------------|----------------------------------------------------------------------------------------------------|---------------------------------------------------|
|                                               | Modyfikacja akcji i stanów obiegu                                                                                              |                                                                                                    |                                                                                                    | e x                                               |
|                                               | 🕂 Dodaj stan 🗙 Zamknij                                                                                                    |                                                                                                    |                                                                                                    | <b>`</b>                                          |
|                                               | Obleg: Autorejestracja                                                                                                    |                                                                                                    |                                                                                                    |                                                   |
|                                               |                                                                                                    |                                                                                                    |                                                                                                    | Czas                                              |
|                                               | Stany                                                                                                    |                                                                                                    | Akcje                                                                                                    |                                                   |
|                                               | orany                                                                                                    | Nazwa                                                                                                    | Opcje                                                                                                    | Uwagi 2 dhi                                       |
|                                               | 0. POCZĄTEK                                                                                                    | 1 <u>rejestracja</u> (→ Obsługa) 🖋<br>🕂 nowa akcja                                                                  | 'Automatyczna zmiana stanu                                                                                                    |                                                   |
|                                               | 1. Obdava a fall stars:<br>1. jezek kontahanta - jedal'                                                                        | 1     kinet.cl (→ Aktywne)       2     kinet.es (→ Aktywne)       3     kinet.ds (→ Aktywne)       ↓     nova akçia | - 'adıronah:crca amina aların<br>'veyiriği e-mi<br>'adıronah:crca amina aların<br>'Veyiriği e-mi<br>'alarınah:crca amina aların<br>'Veyiriği e-mail | 1 dzeń                                            |
|                                               | 2. ábrome (1090 dm) 🖉<br>Na dwa tygodnie przed wygalnięciem certyfikatu klienta zostanie wysłany maił z przypomnie             | 1 koniec (→ KONIEC) 🖋<br>sniem o tym fakcie. 🔶 <u>towa akcja</u>                                                    | -kutomatyczna zmiana stanu Akcja b<br>Wyśly e-mail<br>dokume                                                                                        | erze udział w przejścu<br>wym opóźnionych<br>stów |
|                                               |                                                                                                    |                                                                                                    |                                                                                                    |                                                   |

W sekcji **Funkcje – Funkcje obiegu** wybieramy pole **Edytuj** w oknie **Definicja funkcji obiegu** wybieramy wcześniej przygotowany **Edytuj** lub tworzymy nowy szablon wybierając **Dodaj**.

| 1. Start * | 2. CRM * 3. | DMS * 4. Sprzedaż *     | 5. Zakupy * 6. Magazyn 7. Produkcja 8. Rachunkowość * 9. Administracja 10. Pomoc *                              | 1             | 13 |
|------------|-------------|-------------------------|----------------------------------------------------------------------------------------------------|---------------|----|
| (korzeń)   | 1671        | • DM5 • 1. N            | owy 2. Operacje 3. Moje 4. Właśchwości 5. Szukanie 6. Obiegi 7. Raporty 8. Administracja *                      | >             | ×  |
| N          | .+07]       | Modyfikacia akcii i sta | a line and a line and a line and a line and a line and a line and a line and a line and a line and a line and a | ) zablokowane |    |
|            |             | nou much unch i st      |                                                                                                    | •<br>         |    |
|            |             | 🖹 Zapisz 🔒 Zablokuj     | X Usuni ( 3) Anuluj                                                                                             |               |    |
|            |             |                         |                                                                                                    | *             |    |
|            |             |                         |                                                                                                    | Czas          |    |
|            |             |                         | Unity (Wszyszy – – – – – – – – – – – – – – – – – – –                                                            | 2 dni         | i  |
|            |             |                         | Losseque esculy wypraire decuy wypraire decuy                                                                   |               |    |
|            |             |                         | 02. Obsługa zamówień (grupa)                                                                                    |               |    |
|            |             |                         | U.3. versigina wervinacija taktur 🔤 🭝                                                                           |               |    |
|            |             |                         | 05. Kontrola formalio-ratunko                                                                                   | 1 dzień       |    |
|            |             |                         | Admin SOF (grupa)                                                                                               |               |    |
|            |             | Udbiorca                | Central Downozenia (Influe)                                                                                     |               |    |
|            |             |                         | CRM Operacyjny (grupa)                                                                                          |               |    |
|            |             |                         | l osoba zmieniająca stan                                                                                        |               |    |
|            |             |                         | Z dotychczasowi posiadacze                                                                                      |               |    |
|            |             |                         | autor oxiumenu                                                                                                  |               |    |
|            |             |                         |                                                                                                    |               |    |
|            |             |                         |                                                                                                    |               |    |
|            |             | Odbiorcom padat prawa   | The domain pointy angle doubtry                                                                                 | 2 dni         |    |
|            |             | Oubiorconi nadaj prawa  |                                                                                                    |               |    |
|            |             | Do wiadomości           | Niardafiniwany V                                                                                                |               |    |
|            |             | Do macomosci            |                                                                                                    |               |    |
|            |             |                         | Uprawnienia do wykonania akcji                                                                                  |               |    |
|            |             |                         | Wskazane osoby / aruby                                                                                          |               |    |
|            |             |                         | Oncie                                                                                                    | 180 dni       |    |
|            |             | Wykonanie akcli         | automativrzna zmiana stanu ?                                                                                    | 200 000       |    |
|            |             |                         | Finkrie                                                                                                    |               |    |
|            |             |                         | Lp. Naxva Szablon Wymagana                                                                                      |               | ł  |
|            |             | Fuelsie abient          | 1 Wyślije-mail                                                                                                  |               |    |
|            |             | i ulikcje oblegu        |                                                                                                    |               |    |
|            |             |                         |                                                                                                    | 10 dei        |    |
|            |             |                         | Opis i uwagi                                                                                                    | 2000          |    |
|            |             | Only shall              |                                                                                                    | 5 dni         |    |
|            |             | Opis akcji              |                                                                                                    |               |    |
|            |             |                         | 1<br>1<br>1<br>1<br>1<br>1<br>1<br>1<br>1<br>1<br>1<br>1<br>1<br>1<br>1<br>1<br>1<br>1<br>1                     | 12 dni        |    |
|            |             | Uwagi                   |                                                                                                    |               |    |
|            |             |                         |                                                                                                    | •             |    |
|            |             |                         |                                                                                                    |               |    |
|            |             |                         |                                                                                                    |               |    |
|            |             | 40, 33                  | uosuga minosum u uusiteleite puotycon                                                                           |               | ., |

|                                                                      | Funkcja             | obiegu |   |
|----------------------------------------------------------------------|---------------------|--------|---|
| Rodzaj funkcji                                                       | Wyślij e-mail       |        | ~ |
| Szablon                                                              | Certyfikat portalow | /      | 🥭 |
| Wymagana<br>(Wstrzymuje zmianę stanu<br>jeśli nie zostanie wykonana) |                     |        |   |
|                                                                      | Zapisz              | Anuluj |   |
|                                                                      |                     |        |   |
|                                                                      |                     |        |   |

| Szablon e-Mail       |                 |      |                     | 2 🗙                |
|----------------------|-----------------|------|---------------------|--------------------|
|                      | Lista szablonów | r    |                     |                    |
| Nazwa szablonu       | Adre            | sat  | Data utworzenia     | Wykonanie w<br>tle |
| Certyfikat portalowy |                 |      | 2020-12-11 13:12:16 | <b>Z</b>           |
|                      |                 |      |                     |                    |
|                      |                 |      |                     |                    |
|                      |                 |      |                     |                    |
|                      |                 |      |                     |                    |
|                      |                 |      |                     |                    |
|                      |                 |      |                     |                    |
|                      |                 |      |                     |                    |
|                      |                 |      |                     |                    |
|                      |                 |      |                     |                    |
|                      |                 |      |                     |                    |
|                      |                 |      |                     |                    |
|                      |                 |      |                     |                    |
|                      |                 |      |                     |                    |
|                      |                 |      |                     |                    |
|                      |                 |      |                     |                    |
|                      |                 |      |                     |                    |
| Wybierz              | Edytuj Dodaj    | Usuń | Zamknij             |                    |

W nowym oknie **Szablon maila** możemy wybrać w polu **Od** z jakiej skrzynki pocztowej ma zostać wysłana wiadomość z certyfikatem użytkownika.

Domyślnie adres mailowy w polu Od pobiera się z dwóch źródeł:

- jeden wpis adresu mailowego znajduje się w menu Administracja Firma Dane Firmy zakładka E-Mail pole Firmowy adres e-mail,
- pozostałe dwa wpisy adresów mailowych pochodzą z danych użytkownika, który jest obecnie zalogowany do systemu.

| • DMS • 1. No           | 5. Σανογγ ο καιομεγία 7. ετοσμακήα οι και παιακούσει - σ. και πητε από ματά το ευτοικούσει - σ. και πητε από μα<br>ωνη - Ο ορεαγίας - 3. Νοίες - 4. Whiskowski - 5. Szukanie 6. Oblegi - 7. Raprit 8. Administracja - |     | ×             |
|-------------------------|----------------------------------------------------------------------------------------------------|-----|---------------|
| Modyfikacja akcji i sta | nów oblegu                                                                                                    | 2 * | ) zablokowane |
| 💾 Zapisz 🔒 Zablokuj     | Szablon maila                                                                                                    |     | × )           |
| ogramitzenie odolorcow  | 🖺 Aktualizuj   🏟 Firma 🏘 Kontrahent 🔯   🗣 DMS 📽 Dysk   🗠 Opcje   🕋   🖨 Zamkinj                                                                                                    | *   |               |
|                         | Od: [kk@heuthes.pl v                                                                                                    |     |               |
|                         |                                                                                                    |     |               |
|                         | Dw:                                                                                                    |     |               |
|                         | Udw:                                                                                                    |     |               |
| Odbiorca                | Temat: Cettyfikat portalowy Oncle                                                                                                    |     |               |
|                         | szalónu: U Załącz wysyłany dokument (?) 🖉 Załącz certyfikat użytkownika (?) 🖉 Wykonaj w tie ? Osoba zmienająca st. Y Zapisz w: Poczta                                                                                 |     |               |
|                         | Dzieł dobry,                                                                                                    |     |               |
|                         | Certyfikat w załącznku.                                                                                                    |     |               |
|                         | haalo do piliou: <cert_haslo></cert_haslo>                                                                                                    |     |               |
| Odbiorcom nadaj prawa   |                                                                                                    |     |               |
|                         |                                                                                                    |     |               |
|                         |                                                                                                    |     |               |

W polu **Do** wybieramy **ikonę użytkownika**, w nowym oknie **Adresaci wiadomości-opcje** w sekcji **Opcje adresatów wiadomości** zaznaczamy pole **Adres użytkownika** i wybieramy **Zapisz**.

Podczas wysyłania wiadomości z certyfikatem adres mailowy użytkownika dynamicznie znajdzie się w polu **Do**, do wiadomości mailowej można również dodać statyczny adres

| Modyfikacja akcji |                                                        |                                                                                 | e * |  |
|-------------------|--------------------------------------------------------|---------------------------------------------------------------------------------|-----|--|
| 💾 Zapisz 🔒 Zable  | szablon maila                                          | e x                                                                             |     |  |
|                   | 🖺 Aktualizuj   🏘 Firma 🏘 Kontrahent 🔯   🗣 DMS 🍄 Dys    | k 🛛 Opcje 🛛 縃 🛛 💷 Zamknij                                                       |     |  |
|                   | Od: kk@heuthes.pl                                      | v                                                                               |     |  |
|                   | Do:                                                    |                                                                                 |     |  |
|                   |                                                        |                                                                                 |     |  |
|                   | Udw.                                                   |                                                                                 |     |  |
|                   | Temat: Certyfikat portalowy                            |                                                                                 |     |  |
|                   | Opcje Załacz wysyłany dokument ? Załacz certyfikat     | utoticownika 2 🖉 Wykonaś w Ha 2 Osoba zmieniataca str. 🗸 Zapisz w: Poczta 📖 🐙 2 |     |  |
|                   | Rodzai czcionki + Rozmiar czcionki + R / II A + *2 + 1 |                                                                                 |     |  |
|                   | Dzień dobry,                                           | Opcje adresatów wiadomości                                                      |     |  |
|                   | Certyfikat w załączniku.                               | Adres użytkownika: 🗹 🤉                                                          |     |  |
|                   | hasto do pliku: <cert_haslo></cert_haslo>              | Obsługa serwisu:                                                                |     |  |
|                   |                                                        | Odbiorcy w portalu:                                                             |     |  |
|                   | Baterie Przemysłowe                                    | Odbiorcy dokumentu w obiegu:                                                    |     |  |
|                   |                                                        | Odbiorca z formularza: ?                                                        |     |  |
|                   |                                                        | Użytkownik rejestrujący dokument:                                               |     |  |
|                   |                                                        | Adresaci z urzadzenia:                                                          |     |  |
|                   |                                                        | Zapisz Anuluj                                                                   |     |  |
|                   | cji [                                                  |                                                                                 |     |  |
|                   |                                                        |                                                                                 |     |  |
|                   |                                                        | 14.0                                                                            |     |  |
|                   |                                                        |                                                                                 |     |  |
|                   |                                                        |                                                                                 |     |  |
|                   |                                                        |                                                                                 |     |  |
|                   |                                                        |                                                                                 |     |  |
|                   |                                                        |                                                                                 |     |  |
|                   |                                                        |                                                                                 |     |  |
|                   |                                                        |                                                                                 |     |  |

mailowy – np. celem wykonania kopii lub potwierdzenia.

W polu **Temat** możemy wprowadzić nazwę tematu wiadomości e-mail, załączyć **Załączniki – Załącz certyfikat użytkownika**, w polu treści wiadomości wprowadzić tekst oraz **Wykonać operację w tle**, która pozwoli na wysłanie hasła do certyfikatu w wiadomości e-mail.

#### Ważne!

Pola Załącz certyfikat użytkownika oraz Wykonaj operację w tle – muszą być zaznaczane.

| • DH5 • 1. No            | wy* 2. Operacje* 3. Moje* 4. Właściwości * 5. Szukanie 6. Obiegi* 7. Raporty 8. Administracja *                                      |            | ×             |
|--------------------------|----------------------------------------------------------------------------------------------------|------------|---------------|
| Modyfikacja akcji i star | nów obiegu                                                                                                    | e <b>x</b> | ) zablokowane |
| 💾 Zapisz 🔒 Zablokuj      | Szablon maila d' 🗴                                                                                                    |            | ~             |
|                          | 🖹 Aktualizuj   🏘 Firma 🏘 Kontrahent 🔯   🌳 DMS 🗳 Dysk   ~ Opcje   🙀   🗭 Zamilnij                                                      | *          |               |
|                          | OR: [kk@heuthes.pl                                                                                                    |            |               |
|                          | Do:                                                                                                    |            |               |
|                          | Dw:                                                                                                    |            |               |
|                          | Udw.                                                                                                    |            |               |
| Odbiorca                 | Temat: Cettyfikat portalowy                                                                                                    |            |               |
|                          | Opcje 🖸 Załącz wysyłany dokument 💡 🗹 Załącz certyfikat użytkownika 💡 🗹 Wykonaj w tle 💡 Osoba zmieniająca st 🕶 Zapisz w: Poczta 📖 🍠 🦓 |            |               |
|                          | Rodzaj czółniki - Rozmiar czółniki - B Z 坦 A・ジーク () 手 吾 君 目 (日・日・) 注 伊 (全) [四                                                        |            |               |
|                          | Dzieł dobry,                                                                                                    |            |               |
|                          | Certylikat w załączniku.                                                                                                    |            |               |
|                          | haslo do pliku: <cert_haslo></cert_haslo>                                                                                            |            |               |
| Odbiorcom nadaj prawa    | <br>Bitarie Przemysłowej                                                                                                    |            |               |
|                          |                                                                                                    |            |               |
|                          |                                                                                                    |            |               |
|                          |                                                                                                    |            |               |

W treści wiadomości możemy również zapisać link do Portalu Zamówieniowego. Przykładowy link do Portalu Zamówieniowego: https://ssl.isof.pl/NAZWA/isof/portal

W przypadku kiedy w wiadomości e-mail wysyłamy certyfikat, w nowym oknie **Znaczniki w szablonach e-mail** kopiujemy znacznik dynamiczny **<CERT\_HASLO>** i wklejamy go w treść wiadomości we wcześniej wybrane miejsce.

| 1. Start * 2. CRM * 3 | . DMS * 4. Sprzedaż *   | 5. Zakupy * 6.<br>owy * 2. Operacje | Magazyn 7. Produkcja 8. Rachunkowość * 9. Administracja 10. Pomoc *<br>* 3. Hoje * 4. Właściwości * 5. Szukanie 6. Obiegi * 7. Raporty 8. Administracja *                                                                                                    |                  |   |
|-----------------------|-------------------------|-------------------------------------|----------------------------------------------------------------------------------------------------|------------------|---|
| C [+67]               | Modyfikacja akcji i sta |                                     |                                                                                                    | e <b>x</b>       |   |
|                       | 💾 Zapisz 🔒 Zablokuj     | Szablon maila                       | e de la constante de la constante de                                                                                                    | ×                |   |
|                       |                         | 🖺 Aktualizuj   🕯                    | 義Frma 教義Kontrahent 🖂   浄山OMS 谷山ysk   ~ Opcje   🕷   (中Zamiknij                                                                                                    |                  |   |
|                       |                         | Od: kk@heut                         | hes.pl                                                                                                    | <b>×</b>         |   |
|                       |                         | D0:                                 | Znaczniki w szablonach e-mail                                                                                                    |                  |   |
|                       |                         | Dw:                                 | Znaczniki w szabionach e-mail                                                                                                    |                  |   |
|                       |                         | Udw:<br>Temat: Certyfika            | <list_numer>: lis przewozowy - name przeyłki<br/><list_data>: list przewozowy - name przeyłki</list_data></list_numer>                                                                                                    |                  |   |
|                       |                         | Opcje 🗆 Załą<br>szablonu: 🗆 Załą    | <list_uwagi>: list przewozowy - uwagi<br/><list_trackurl>: list przewozowy - adres śledzenia przesyłki</list_trackurl></list_uwagi>                                                                                                    |                  |   |
|                       |                         | Rodzaj czcionki                     | <zalacznik_proforma>: dodaje fakturę pro-forma (PDF) do załączników wiadomości</zalacznik_proforma>                                                                                                    |                  |   |
|                       |                         | Certyfikat w zała                   | <pozycje:nazwa, (po="" cena_brutto,="" cena_netto,="" data_dostawy="" dotyczące="" ilosc,="" informacje="" kolumny,="" których="" pokażą="" pozycje="" przecinku="" się="" vat,="" w="" wal,="" wartosc_brutto,="" wartosc_netto,="" wymienione="" zamówienia="">: pozycji, z zachowaniem kolejności w jakiej zostały wypisane w tagu)</pozycje:nazwa,>                                                                                                    |                  |   |
|                       |                         | hasło do pliku: «                   | W przypadku wysyłania w obieg dokumentu typu użytkownik:                                                                                                    |                  |   |
|                       |                         | <br>Baterie Przemysł                | <uz_login>: login użytkownika<br/><cert_haslo>: hasto do certyfikatu</cert_haslo></uz_login>                                                                                                    |                  |   |
|                       |                         |                                     | W przypadku wysyłania w obieg dokumentu FS:                                                                                                    |                  |   |
|                       |                         |                                     | <fs_inumer>: numer dokumentu<br/><fs_dataw>: data wystawienia</fs_dataw></fs_inumer>                                                                                                    |                  |   |
|                       |                         |                                     | <fs_datas>: data sprzedaży<br/><fs_terminpl>: termin platności</fs_terminpl></fs_datas>                                                                                                    |                  |   |
|                       |                         |                                     | <fs_sposobpl>: form platności<br/><fs_kwotanetto>: kwota netto</fs_kwotanetto></fs_sposobpl>                                                                                                    |                  |   |
|                       |                         |                                     | <fs_kwotarutto: brutto<br="" kwota=""><fs_kwotavat: kwota="" th="" vat<=""><th>izahlan Wymagana</th><th></th></fs_kwotavat:></fs_kwotarutto:>                                                                                                    | izahlan Wymagana |   |
|                       |                         |                                     | <ps_wardayc weilda<br=""><ps_nabywca id:="" nabywcy<br="" nazwa=""><ps_nabywca id:="" nabwwcy<="" nip="" th=""><th></th><th></th></ps_nabywca></ps_nabywca></ps_wardayc>                                                                                                    |                  |   |
|                       |                         |                                     | <s sprzedawca="">: nazwa sprzedawcy</s>                                                                                                    |                  |   |
|                       |                         |                                     | Zaminij                                                                                                    |                  |   |
|                       |                         |                                     |                                                                                                    |                  |   |
|                       |                         |                                     |                                                                                                    |                  |   |
|                       |                         |                                     |                                                                                                    |                  |   |
|                       |                         |                                     |                                                                                                    |                  |   |
|                       | 40, 33                  | Obsługa wniosku o r                 | Udziele postania postania con contra con contra con contra con contra con contra con contra con contra con contra contra c |                  | - |

Aby zapisać projekt szablonu wiadomości e-mail do wysyłania certyfikatów wybieramy opcję **Aktualizuj.** Następnie zaznaczamy szablon wiadomości oraz klikamy opcję **Wybierz**.

| 1. Start * 2. CRM * | 3. DMS * 4. Sprzedaž * | 5. Zakupy * 6. Magazyn 7. Produkcja 8. Rachunkowość * 9. Adn              | ninistracja 10. Pomoc *       |                                     |                    |             |               |   |  |  |
|---------------------|------------------------|---------------------------------------------------------------------------|-------------------------------|-------------------------------------|--------------------|-------------|---------------|---|--|--|
| (korzeń)            | * DHS * 1.1            | Nowy * 2. Operacje * 3. Moje * 4. Właściwości * 5. Szukanie 6. Obiegi * 5 | 7. Raporty 8. Administracja * |                                     |                    |             |               | × |  |  |
| C [+67]             | Modyfikacja akcji i st | anów obiegu                                                               |                               |                                     |                    | e' <b>x</b> | ) zablokowane |   |  |  |
|                     | 💾 Zapisz 🔒 Zablokuj    | Szablon maila                                                             | Szablon maila                 |                                     |                    |             |               |   |  |  |
|                     |                        | Aktualizuj 🎋 Firma 🎋 Kontrahent 🔯   🗣 DMS 🍄 Dysk   🗠 Opcje   🍕            | 👔 📔 🕞 Zamknij                 |                                     |                    | *           | Czas          |   |  |  |
|                     |                        | Od: kk@heuthes.pl                                                         |                               |                                     | ~                  |             |               |   |  |  |
|                     |                        | Do:                                                                       |                               |                                     |                    |             |               |   |  |  |
|                     |                        | Dw:                                                                       |                               |                                     |                    |             |               |   |  |  |
|                     |                        | Udw:                                                                      |                               |                                     |                    |             |               |   |  |  |
|                     | Odbiorca               | Temat: Certyfikat portalowy                                               |                               |                                     |                    |             |               |   |  |  |
|                     |                        | Opcje 🗆 Załącz wysyłany dokument ? 🗹 Załącz certyfikat użytkownika ?      | Vykonaj w tle ? Osoba zmienia | ająca st: 🗸 Zapisz w: <u>Poczta</u> | 🥒 ?                |             |               |   |  |  |
|                     |                        | Rodzaj czcionki 🔹 Rozmiar czcionki 📲 🛛 👖 🖌 💆 🖕 🥙 🕬 🗮 🗮 🗮                  | ■ 日・日・  課 課   <b>2</b>   団    |                                     |                    |             |               |   |  |  |
|                     |                        | Dzień dobry,                                                              |                               |                                     |                    |             |               |   |  |  |
|                     |                        | Certyfikat w załączniku.                                                  |                               |                                     |                    |             |               |   |  |  |
|                     |                        | hasio do pliku: <cert_haslo></cert_haslo>                                 |                               |                                     |                    |             |               |   |  |  |
|                     |                        |                                                                           |                               |                                     |                    |             |               |   |  |  |
|                     | Odbiorcom nadaj prawa  | Baterie Przemysłowe                                                       |                               |                                     |                    |             |               |   |  |  |
|                     | Do wiadomości          |                                                                           |                               |                                     |                    |             |               |   |  |  |
|                     |                        |                                                                           |                               |                                     |                    |             |               |   |  |  |
|                     |                        |                                                                           |                               |                                     |                    |             |               |   |  |  |
|                     |                        | Szabion e-Mail                                                            |                               |                                     | 2 4                |             |               |   |  |  |
|                     |                        | Szabion e Hun                                                             |                               |                                     |                    |             |               |   |  |  |
|                     |                        |                                                                           | Lista szablonów               |                                     |                    |             |               |   |  |  |
|                     |                        | Nazwa szablonu                                                            | Adresat                       | Data utworzenia                     | Wykonanie w<br>tle |             |               |   |  |  |
|                     |                        | Certyfikat portalowy                                                      |                               | 2020-12-14 09:12:39                 | × 1                |             |               |   |  |  |
|                     |                        |                                                                           |                               |                                     |                    |             |               |   |  |  |

W oknie **Definicja funkcji** obiegu klikamy pole **Zapisz**.

|                                                                     | Funkcja obiegu       |  |
|---------------------------------------------------------------------|----------------------|--|
| Rodzaj funkcji                                                      | Wyślij e-mail        |  |
| Szablon                                                             | Certyfikat portalowy |  |
| Wymagana<br>(Wstrzymuje zmianę stanu<br>eśli nie zostanie wykonana) | ۵                    |  |
|                                                                     | Zapisz Anuluj        |  |
|                                                                     |                      |  |
|                                                                     |                      |  |

Wybierz Edytuj Dodaj Usuń Zamknij

W oknie Modyfikacja akcji i stanów obiegu klikamy opcję Zapisz.

| 1. Start * 2. CRM * 3. DMS * 4. Sprzedaż | * 5. Zakupy* 6. Magazyn 7. Produkcja 8. Rachunkowość* 9. Administracja 10. Pomoc*                                                                                                    | 11                                    |
|------------------------------------------|----------------------------------------------------------------------------------------------------|---------------------------------------|
| (korzeń)                                 | 1. Nowy * 2. Operacje * 3. Moje * 4. Właśchwości * 5. Szukanie 6. Obiegi * 7. Raporty 8. Administracja *                                                                                                    | ×                                     |
| Modufikacia akcii                        | i tanýw oblagu                                                                                                    | ) zablokowane                         |
|                                          | istative voiegu                                                                                                    | · · · · · · · · · · · · · · · · · · · |
| 💾 Zapisz 🔒 Zable                         | kuj 🗶 Usuń   😟 Anuluj                                                                                                    |                                       |
| Ogramitzenie odororo                     | m optimizerie oppiorzow akch w                                                                                                    | *                                     |
|                                          | Zdefiniowany                                                                                                    | Czas                                  |
|                                          | Grupa wszyscy 🗸                                                                                                    |                                       |
|                                          | Dostępne osoby Wybrane osoby                                                                                                    | 2 dni                                 |
|                                          | 01. Rejestracja zamówień (orup.)                                                                                                    |                                       |
|                                          | 03. Wstępna weryfikacja faktur 🛛 🙀                                                                                                    |                                       |
|                                          | UH, Kontrola metyronyczna taktu                                                                                                    |                                       |
|                                          | 06. Ksiegowanie faktur (grupa)                                                                                                    | 1 dzień                               |
| Odbio                                    | nomin Lou (globp) and a second second |                                       |
|                                          | CRM Analityczny (grupa)                                                                                                    |                                       |
|                                          | □ osoba zmienizjąca stan                                                                                                    |                                       |
|                                          | ☑ dotychczasowi posiadacze                                                                                                    |                                       |
|                                          | autor dokumentu                                                                                                    |                                       |
|                                          | osoba inicipijąca obieg dokumentu                                                                                                    |                                       |
|                                          | □ zablokowanie edycji odbiorców                                                                                                    |                                       |
|                                          | In le dodawaj domyślnego odbiorcy                                                                                                    | 2 dni                                 |
| Odbiorcom nadaj pra                      | a 2 - odczyt+zapis+przenoszer 🕶                                                                                                    |                                       |
|                                          | Odbiorcy do władomości                                                                                                    |                                       |
| Do wiadomo                               | sa Nezdefiniowany 🗸                                                                                                    |                                       |
|                                          | Uprawnienia do wykonania akcji                                                                                                    |                                       |
|                                          | Wszyscy odbiorcy                                                                                                    |                                       |
|                                          | O Wskazane osoby / grupy 🚥                                                                                                    |                                       |
|                                          | 0 prio                                                                                                    | 100 dei                               |

#### Ustawienia autorejestracji użytkowników

W menu Administracja - Firma - Zarządzanie użytkownikami - Użytkownik - Ustawienia autorejestracji można między innymi wskazać/założyć:

- miejsce zapisu w DMS gdzie certyfikaty po wygenerowaniu będą zapisywane np.: Użytkownicy Portalu,
- podfolder na każdy miesiąc,
- obieg do którego ma odnosić się operacja,
- jaka akcja ma rozpocząć się w danym obiegu.

| 1. Start * 2. CRM * 3. DMS * 4. Sprzedaž * 5. Zakupy * 6. Magazyn 7. Produkcja 8. Rachunkowo | ość * 9. Administracja 10. Pomoc *                                             |              | 8       |
|----------------------------------------------------------------------------------------------|--------------------------------------------------------------------------------|--------------|---------|
| 1. Użytkownik * 2. Grupa * 3. Raporty *                                                      |                                                                                |              | ×       |
| Użytkownik                                                                                   | 🗹 Kwalifikacja                                                                 | C Kontrahent | Ważność |
| Nazvisko         Typ           Imie         Login           Login         Status             | Aktywni 🗸                                                                      | dowolny      | dowolna |
| +Dodaj 🖉 🗶 🕘 Szablon~ 🔍 Rodzaj Użytkownicy 🗸 🖉 Wyczyść Q. Szukaj                             |                                                                                |              |         |
|                                                                                              |                                                                                |              |         |
|                                                                                              |                                                                                |              |         |
|                                                                                              |                                                                                |              |         |
|                                                                                              |                                                                                |              |         |
|                                                                                              |                                                                                |              |         |
|                                                                                              | e X                                                                            |              |         |
|                                                                                              | DMS                                                                            |              |         |
|                                                                                              | Miejsce zapisu w DMS: Ozytowniky Portalu                                       |              |         |
|                                                                                              | Obieg dla e-maili wysylanych do użytkowników portalu<br>Obieg: Autoreiestracja |              |         |
|                                                                                              | Akcja w obiegu : rejestracja> Obsługa 💌                                        |              |         |
|                                                                                              |                                                                                |              |         |
|                                                                                              |                                                                                |              |         |
|                                                                                              |                                                                                |              |         |
|                                                                                              |                                                                                |              |         |

#### Założenie konta Użytkownika oraz wygenerowanie certyfikatu

#### Nowy Użytkownik

W menu Administracja - Firma - Zarządzanie użytkownikami - Użytkownik - Dodaj można dodać i skonfigurować Dane podstawowe użytkownika.

W oknie Nowy użytkownik w zakładce **Dane ogólne** można wprowadzić podstawowe dane zaznaczając między innymi **Użytkownik Portalu – klient**, jak również zdefiniować w sekcji **Przynależność do grup i jednostek organizacyjnych** – np.: Grupa: "Portal" – Jednostki organizacyjne: "Centrala" – Powiązania: "Portal".

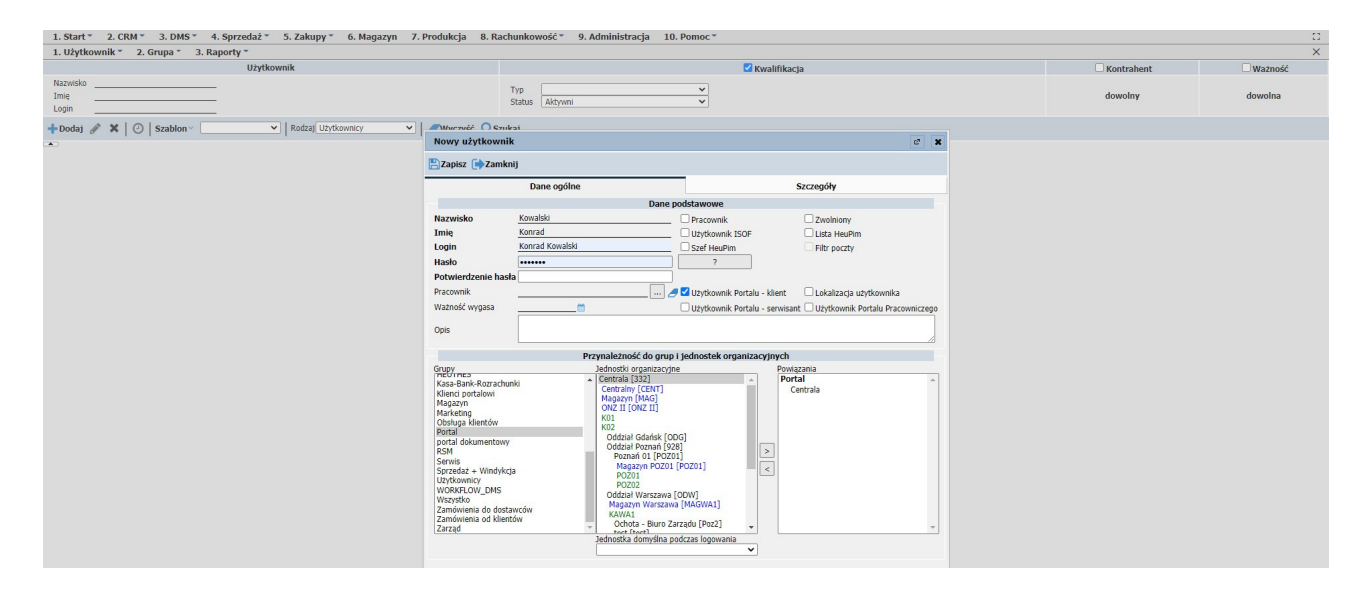

W zakładce **Szczegóły** w sekcji **Rozszerzone dane** można wprowadzić między innymi: Adres e-mail (wymagany), w kolejnej sekcji **Obsługa Portalu** możemy powiązać danego użytkownika ze wskazanym kontrahentem w imieniu którego będą składane zamówienia (kontrahent musi być wcześniej utworzony).

| 1. Start * 2. CRM * 3. DMS * 4. Sprzedaž * 5. Zakupy * 6. Magazyn 7. Pr<br>1. Użytkownik * 2. Grupa * 3. Banorty * | rodukcja 8. Rachunko                                                                                                    | owość 👻 9. Administracja 10. Por                                                                       | noc *                                    |   |            | 2<br>X  |
|----------------------------------------------------------------------------------------------------|----------------------------------------------------------------------------------------------------|----------------------------------------------------------------------------------------------------|------------------------------------------|---|------------|---------|
| Użytkownik                                                                                                    |                                                                                                    |                                                                                                    | Kwalifikacia                             |   | Kontrahent | Ważność |
| Nazwisko<br>Imię<br>Login                                                                                          | Typ<br>Status                                                                                                    | s Aktywni                                                                                              | v                                        |   | dowolny    | dowolna |
| +Dodaj 🖋 🗶 🕐 Szablon - 🗸 🗸 Rodzaj Użytkownicy 🗸                                                                    | -Wurzućć 🔿 Szukaj                                                                                                    |                                                                                                    |                                          |   |            |         |
|                                                                                                    | Nowy użytkownik                                                                                                    |                                                                                                    | ¢                                        | × |            |         |
|                                                                                                    | 🖺 Zapisz 🕩 Zamknij                                                                                                    |                                                                                                    |                                          |   |            |         |
|                                                                                                    |                                                                                                    | Dane ogólne                                                                                            | Szczegóły                                |   |            |         |
|                                                                                                    |                                                                                                    | Rozszerzon                                                                                             | ne dane                                  |   |            |         |
|                                                                                                    | Kod użytkownika<br>Adrese e-mail<br>Nr telefonu<br>Kod blokady<br>Magazny Muczy SSL<br>PIN dostawcy<br>e-Atta pracownika (folder D<br>Tablica wyników (dokument<br>Użytkownik chroniony prace<br>Środowisko podpisu<br>Two ractifikatu | iki@heathes       (domrdinr)       (domrdinr)       biblio       2mana guravnień       Bfarz Iokalny V | n g                                      |   |            |         |
|                                                                                                    | Lokalizacja biblioteki                                                                                                    | Obsługa P                                                                                              | ortalu                                   |   |            |         |
|                                                                                                    | Powiązany kontrahent                                                                                                    | "HEUTHES" SPÓŁKA Z OGRANICZ                                                                            | ZONĄ ODPOWIEDZIALN 🥭 💿 Aktywny w portalu |   |            |         |
|                                                                                                    | Powiązana gr. kontrahentów                                                                                                    | ·                                                                                                    | 🥭 🔿 Aktywny w portalu                    |   |            |         |
|                                                                                                    | Podgląd wszystkich zgłoszer                                                                                                    | ń serwisowych na Portalu 🗖                                                                             |                                          |   |            |         |
|                                                                                                    |                                                                                                    | Obsługa logowa                                                                                         | ań zdalnych                              |   |            |         |
|                                                                                                    | the electronic solution                                                                                                    |                                                                                                    |                                          |   |            |         |

Kontrahent musi mieć w ustawieniach w zakładce **Szczegóły** w sekcji **Cechy** zaznaczoną opcje **Klient** oraz wprowadzony **Kod** – logowanie do portalu polega na podaniu kodu firmy, loginu użytkownika oraz hasła. Kod firmy i login użytkownika pobierany jest automatycznie z certyfikatu.

| 1. Start * 2. CRM * 3. DMS * 4. Sprzedaž * 5. Zakupy * | 6. Magazyn 7. Produkcja             | 8. Rachunkowość 🐐 9. Admini    | stracja 10. Pomoc *                                             |                                       |      |              |         |
|--------------------------------------------------------|-------------------------------------|--------------------------------|-----------------------------------------------------------------|---------------------------------------|------|--------------|---------|
| 1. Użytkownik * 2. Grupa * 3. Raporty *                |                                     |                                |                                                                 |                                       |      |              | ×       |
| Użytkownik                                             |                                     |                                | Z                                                               | Kwalifikacja                          |      | C Kontrahent | Ważność |
| Nazwisko<br>Imię<br>Login                              |                                     | Typ<br>Status Aktywni          | *<br>*                                                          |                                       |      | dowolny      | dowolna |
| +Dodaj 🥒 🗙 🕘 Szablon - 🗸 Rodzaj Użytkow                | ownicy V                            | é O Smkoi                      |                                                                 |                                       |      |              |         |
| Kor                                                    | ontrahent - modyfikui               |                                |                                                                 |                                       |      |              |         |
| E Za                                                   | Zapisz 📄 Zamknij 📔 💿 Firma          | 🔿 Osoba 🛛 mała firma 📔 🖛       | • 🖂 🔒   🏛 🏦 🗣 😳                                                 | ► ► 🖸   ≪ IP 프   # A 🗳                | Q.   |              |         |
|                                                        | Ogólne                              | CRM Szczegóły                  | Dane dodatkowe                                                  | Relacje eFaktura                      | RODO |              |         |
|                                                        |                                     | 1                              | nformacje                                                       |                                       |      |              |         |
| NI                                                     | VIP: 8520405492                     | Regon: 008188990               | NIP UE:                                                         | KRS: 0000184163                       |      |              |         |
| Ко                                                     | Kontrahent: krajowy 🗸 Język: 🕻      | polski 💌 🗆 Jednostka powiązana | Czynny płatnik VAT                                              |                                       |      |              |         |
|                                                        |                                     |                                | Cechy                                                           |                                       |      |              |         |
| Ro                                                     | Rodzai: detaliczny 🗸                |                                | Domyślny typ ceny:                                              | ~                                     |      |              |         |
| Do                                                     | Dostawca: 🗌 Kod:                    | LT                             | Konto FK dost.:                                                 | Nast                                  |      |              |         |
| Pro                                                    | Producent: Kod:                     | LT                             |                                                                 |                                       |      |              |         |
| Kin Kin Kin Kin Kin Kin Kin Kin Kin Kin                | glient: 🗹 Kod: 123456               |                                | Konto FK odbiorcy: 00061                                        | Nast                                  |      |              |         |
| Pa                                                     | Partner: Kod:                       |                                |                                                                 |                                       |      |              |         |
| Ko                                                     | Konkurencja:                        |                                | Konto FK pracownika:                                            | Nast                                  |      |              |         |
| Na                                                     | Nasz kod dostawcy                   |                                |                                                                 |                                       |      |              |         |
|                                                        | Noniti di lenca.                    |                                |                                                                 |                                       |      |              |         |
|                                                        |                                     | Inform                         | nacje finansowe                                                 |                                       |      |              |         |
| Ra                                                     | labat:                              | ~                              | Eorma płatności:                                                | ¥                                     |      |              |         |
| 06                                                     | Obliczanie zadłużenia:              | zgodnie z opcją systemową 🗸    | Limit całk. zadłużenia:                                         | Jedno przekroczenie                   |      |              |         |
| Na                                                     | Valeznosci przeter.                 | o ani, limit: 0                | Limit platnosci:                                                |                                       |      |              |         |
| PI2                                                    | Hatnik:                             | ··· 2                          | Status pratnosci:                                               | · · · · · ·                           |      |              |         |
| Ko                                                     | Kod kontr. u plat.:                 | brak 🗸 🗸                       | Oswiadczenie na FS:                                             |                                       |      |              |         |
| wi                                                     | v trybie płatności podzielonej VAT: | Dowolnie 🗸                     |                                                                 |                                       |      |              |         |
|                                                        |                                     |                                | Platnik wykonuje przelewy<br>w trybie platności podzielonej VAT | Brak danych 🗸                         |      |              |         |
|                                                        |                                     |                                | Dolączenie linku platności online                               | Domyślne (Zdefiniowane przez grupę) 🗸 |      |              |         |
|                                                        |                                     |                                | uo wezwan uo zapiaty .                                          |                                       |      |              |         |
|                                                        |                                     |                                |                                                                 |                                       |      |              |         |
|                                                        |                                     |                                |                                                                 |                                       |      |              |         |
|                                                        |                                     |                                |                                                                 |                                       |      |              |         |
|                                                        |                                     |                                |                                                                 |                                       |      |              |         |
|                                                        |                                     |                                |                                                                 |                                       |      |              |         |
|                                                        |                                     |                                |                                                                 |                                       |      |              |         |
|                                                        |                                     |                                |                                                                 |                                       |      |              |         |
|                                                        |                                     |                                |                                                                 |                                       |      |              |         |

#### Zapisujemy ustawienia.

| 1. Użytkownik * 2. Grupa * 3. Raporty *         |                                                                 |                                  |                                         |              | ×       |
|-------------------------------------------------|-----------------------------------------------------------------|----------------------------------|-----------------------------------------|--------------|---------|
| Użytkownik                                      |                                                                 |                                  | Kwalifikacja                            | C Kontrahent | Ważność |
| Nazwisko<br>Imię<br>Login                       | Typ<br>Status Ak                                                | tywni ·                          | ×<br>×                                  | dowolny      | dowolna |
| +Dodaj 🖋 🗶 🕘 Szablon - 🗸 🗸 Rodzaj Użytkownicy 🗸 | -Wurzućć 🔿 Szukaj                                               |                                  |                                         |              |         |
| ×                                               | Nowy użytkownik                                                 |                                  | e 🗙                                     |              |         |
|                                                 | 💾 Zapisz 🕩 Zamknij                                              |                                  |                                         |              |         |
|                                                 | Dane                                                            | ogólne                           | Szczegóły                               |              |         |
|                                                 |                                                                 | Rozszerzone                      | dane                                    |              |         |
|                                                 | Kod użytkownika<br>Adres e-mail<br>Nr toloform                  | kk@heuthes                       |                                         |              |         |
|                                                 | Kod blokady                                                     |                                  |                                         |              |         |
|                                                 | Magazyn kluczy SSL                                              | (domyślny)                       | ~                                       |              |         |
|                                                 | e-Akta pracownika (folder DMS)                                  |                                  |                                         |              |         |
|                                                 | Tablica wyników (dokument DMS)                                  | )                                |                                         |              |         |
|                                                 | Użytkownik chroniony przed zmiał                                | ną uprawnień 🗆                   |                                         |              |         |
|                                                 |                                                                 | Podpis cyfr                      | rowy                                    |              |         |
|                                                 | Środowisko podpisu<br>Typ certyfikatu<br>Lokalizacja biblioteki | Bifilar lokalny V<br>sprzętowy V |                                         |              |         |
|                                                 |                                                                 | Obsługa Po                       | rtalu                                   |              |         |
|                                                 | Powiązany kontrahent                                            | "HEUTHES" SPÓŁKA Z OGRANICZO     | ONĄ ODPOWIEDZIALN 🥖 💿 Aktywny w portalu |              |         |
|                                                 | Powiązana gr. kontrahentów                                      |                                  | 🥒 🔿 Aktywny w portalu                   |              |         |
|                                                 | Podgląd wszystkich zgłoszeń serw                                | isowych na Portalu 🗆             |                                         |              |         |
|                                                 |                                                                 | Obsługa logowar                  | i zdalnych                              |              |         |
|                                                 | Użytkownik zdalny                                               |                                  |                                         |              |         |
|                                                 | Isol zdaniego logowania                                         | Definicia IP Iol                 | kalneno                                 |              |         |
|                                                 | Adres IP:                                                       |                                  | ancyo                                   |              |         |
|                                                 |                                                                 |                                  |                                         |              |         |
|                                                 |                                                                 |                                  |                                         |              |         |
|                                                 |                                                                 |                                  |                                         |              |         |
|                                                 |                                                                 |                                  |                                         |              |         |
|                                                 |                                                                 |                                  |                                         |              |         |
|                                                 |                                                                 |                                  |                                         |              |         |
|                                                 |                                                                 |                                  |                                         |              |         |
|                                                 |                                                                 |                                  |                                         |              |         |
|                                                 |                                                                 |                                  |                                         |              |         |
| (a) Langada                                     |                                                                 |                                  |                                         |              | 20.     |

#### Proces wygenerowania i wysłania certyfikatu dla danego Użytkownika

W menu Administracja - Firma - Zarządzanie użytkownikami w sekcji Kwalifikacja wybieramy Typ – Użytkownicy Portalu – klienci - kolejno w pasku narzędzi Szukaj.

| 1.             | 1. Start* 2. CRM* 3. DMS* 4. Sprzedaž* 5. Zakupy* 6. Magazyn 7. Produkcja 8. Rachunkowość* 9. Administracja 10. Pomoc*       Cl         1. Użytkownik* 2. Grupa* 3. Raporty*       X |           |                    |                  |           |                         |                          |           |              |                                                          |                    |                           |                                     |      |               |
|----------------|----------------------------------------------------------------------------------------------------|-----------|--------------------|------------------|-----------|-------------------------|--------------------------|-----------|--------------|----------------------------------------------------------|--------------------|---------------------------|-------------------------------------|------|---------------|
|                |                                                                                                    |           | Użytkownik         |                  |           |                         |                          |           |              | 🗹 Kwalifikacja                                           |                    |                           | C Kontra                            | hent | Ważność       |
| Na<br>In<br>Lo | Type     Utype     V       Jimie                                                                                                    |           |                    |                  |           |                         |                          |           |              |                                                          |                    |                           |                                     |      |               |
| +              | Dodaj 🥜 🗙 🛛 🕗 🛛                                                                                                    | Szablon ~ | ✓ Rodzaj Użyt      | tkownicy 🗸 🖌 🥒 W | yczyść Qs | izukaj                  |                          |           |              |                                                          |                    |                           |                                     |      |               |
| Lp.            | Nazwisko                                                                                                    | Imię      | ∠ Login            | Pracownik        | St        | atus Data<br>utworzenia | Data ost.<br>modyfikacji | Chroniony | Administrato | r Kontrahent                                             | Grupa kontrahentów | Kontrahent -<br>serwisant | Grupa kontrahentów -<br>serwisantów | Opis | E-mail        |
| 1              | 1 Kedzior                                                                                                    | Bartosz   | Bartosz Kedzior    | Kędzior Bartosz  | [A]       | 2014-05-13              | 2017-09-21               | []        | []           | "HEUTHES" SPÓŁKA Z<br>OGRANICZONĄ OD<br>POWIEDZIALNOŚCIĄ |                    |                           |                                     |      |               |
|                | 2 Paszkowski                                                                                                    | Marek     | Marek Paszkowski   | Paszkowski Marek | (A)       | 2009-09-10              | 2020-12-11               | []        | []           | "HEUTHES" SPÓŁKA Z<br>OGRANICZONĄ OD<br>POWIEDZIALNOŚCIĄ |                    |                           |                                     |      | mp@heuthes.pl |
|                | 3 Kornatowski                                                                                                    | Michał    | Michal Kornatowski |                  | [A]       | 2009-09-10              | 2017-09-20               | []        | []           | 13 Studio Reklamy i<br>Poligrafii                        | Portal             |                           |                                     |      |               |

Na liście operacyjnej możemy wybrać konkretnego Użytkownika, dla którego chcemy wygenerować certyfikat – w kolumnie **Login** wybieramy Użytkownika, kolejno zaznaczamy

| 1.                                                                    | Start * 2. CRM *  | 3. DMS * 4. Sprz | edaż 🐐 5. Zakupy *                         | 6. Magazyn 7. Produk                                                                                             | ija 8. R | tachunkowość * | 9. Ad                                                   | Iministracj              | a 10. Po  | moc *         |                                                          |                    |                           |                                     |      |         |              | 3 |
|-----------------------------------------------------------------------|-------------------|------------------|--------------------------------------------|----------------------------------------------------------------------------------------------------|----------|----------------|---------------------------------------------------------|--------------------------|-----------|---------------|----------------------------------------------------------|--------------------|---------------------------|-------------------------------------|------|---------|--------------|---|
| 1.                                                                    | Uzytkownik * 2. G |                  |                                            |                                                                                                    |          |                | Kontrahent                                              |                          | Watność   |               |                                                          |                    |                           |                                     |      |         |              |   |
| Nazwisko                                                              |                   |                  |                                            |                                                                                                    |          |                | Typ Uzytšovnicy Portalu - klienci V<br>Status Aktyvni V |                          |           |               |                                                          |                    |                           |                                     |      | dowolna |              |   |
| +Dodaj 🖋 🗙 🛛 🕐   Szablon - 🔍 🗸 Rodzaj Użytkownicy 🗸 V 🖉 Wyczyść 🔍 Sza |                   |                  |                                            |                                                                                                    |          | Szukaj         |                                                         |                          |           |               |                                                          |                    |                           |                                     |      |         |              |   |
| Lp.                                                                   | Nazwisko          | Imię             | ∧ Login                                    | Pracownik                                                                                                    | St       | tatus utw      | Data<br>orzenia n                                       | Data ost.<br>nodyfikacji | Chroniony | Administrator | Kontrahent                                               | Grupa kontrahentów | Kontrahent -<br>serwisant | Grupa kontrahentów -<br>serwisantów | Opis |         | E-mail       | - |
|                                                                       | 1 Kedzior         | Bartosz          | Bartosz Kedzior                            | Kędzior Bartosz                                                                                                  | [A]      | 201            | 4-05-13                                                 | 2017-09-21               | []        | []            | "HEUTHES" SPÓŁKA Z<br>OGRANICZONĄ OD<br>POWIEDZIALNOŚCIĄ |                    |                           |                                     |      |         |              |   |
|                                                                       | 2 Paszkowski      | Marek            | Marek Paszkowy Uprav                       | vnienia                                                                                                    |          | 200            | 9-09-10                                                 | 2020-12-11               | []        | []            | "HEUTHES" SPÓŁKA Z<br>OGRANICZONĄ OD<br>POWIEDZIALNOŚCIĄ |                    |                           |                                     |      | mt      | p@heuthes.pl |   |
|                                                                       | 3 Kornatowski     | Michał           | Michal Kornatov Usuń                       | g                                                                                                    |          | 200            | 9-09-10                                                 | 2017-09-20               | []        | []            | 13 Studio Reklamy i<br>Poligrafii                        | Portal             |                           |                                     |      |         |              |   |
|                                                                       |                   |                  | Przyn<br>Odbio<br>Zmier<br>Histor<br>Potwi | róć<br>kaj<br>i haslo<br>ia<br>erdž autorejestrację i vyšlij cert. do po<br>meruj i vyšlij certyfikat do portalu | rtalu    |                |                                                         |                          |           |               |                                                          |                    |                           |                                     |      |         |              |   |

#### opcję Wygeneruj i wyślij certyfikat do portalu....

Aby wygenerować certyfikat dostępowy do portalu w nowym oknie wybieramy **Zapisz** i potwierdzamy operację.

| 1.                                                               | . Start* 2. CRM* 3. DMS* 4. Sprzedaż* 5. Zakupy* 6. Magazyn 7. Produkcja 8. Rachunkowość* 9. Administracja 10. Pomoc* |            |                    |                  |                |       |            |                                                               |                    |                       |                                                          |                    |                |                                     |         |           |         |  |
|------------------------------------------------------------------|----------------------------------------------------------------------------------------------------|------------|--------------------|------------------|----------------|-------|------------|---------------------------------------------------------------|--------------------|-----------------------|----------------------------------------------------------|--------------------|----------------|-------------------------------------|---------|-----------|---------|--|
|                                                                  | orienter and a second                                                                                                 | Użytkownik |                    |                  | 🗹 Kwalifikacja |       |            |                                                               |                    |                       |                                                          | Contrahent         |                | Ważność                             |         |           |         |  |
| Nazwisko                                                         |                                                                                                    |            |                    |                  |                |       |            | Utzytkownicy Portalu - kliend   Utzytkownicy Portalu - kliend |                    |                       |                                                          |                    |                |                                     | dowolny |           | dowolna |  |
| + Doduj 🥒 🗶 🕐 Szablon - 🔽 Rotzaj Uzykownicy 👻 🖉 Wyczyść 🔍 Szakaj |                                                                                                    |            |                    |                  |                |       |            |                                                               |                    |                       |                                                          |                    |                |                                     |         |           |         |  |
| Lp.                                                              | Nazwisko                                                                                                    | Imię       | × Login            | Pracownik        | s              | tatus | Data       | Data ost.<br>modyfikacji                                      | Chroniony          | Administrator         | Kontrahent                                               | Grupa kontrahentów | Kontrahent - G | irupa kontrahentów -<br>serwisantów | Opis    | E-mail    | -       |  |
|                                                                  | L Kedzior                                                                                                    | Bartosz    | Bartosz Kedzior    | Kędzior Bartosz  | [A]            |       | 2014-05-13 | 2017-09-21                                                    | []                 | []                    | "HEUTHES" SPÓŁKA Z<br>OGRANICZONĄ OD<br>POWIEDZIALNOŚCIA |                    |                |                                     |         |           |         |  |
|                                                                  | Paszkowski                                                                                                    | Marek      | Marek Paszkowski   | Paszkowski Marek | [A]            |       | 2009-09-10 | 2020-12-11                                                    | []                 | []                    | "HEUTHES" SPÓŁKA Z<br>OGRANICZONĄ OD<br>POWIEDZIALNOŚCIĄ |                    |                |                                     |         | mp@heuthe | es.pl   |  |
| 1                                                                | Kornatowski                                                                                                    | Michał     | Michal Kornatowski |                  | [A]            |       | 2009-09-10 | 2017-09-20                                                    | []                 | []                    | 13 Studio Reklamy i<br>Poligrafii                        | Portal             |                |                                     |         |           |         |  |
|                                                                  |                                                                                                    |            |                    |                  |                |       | Zapi       | sz 🕩 Zamki                                                    | nij                |                       | e x                                                      |                    |                |                                     |         |           |         |  |
|                                                                  |                                                                                                    |            |                    |                  |                |       |            | Dane do c                                                     | ertyfikatu u       | użytkownika p         | ortalu                                                   |                    |                |                                     |         |           |         |  |
|                                                                  |                                                                                                    |            |                    |                  |                |       | Login:     |                                                               | Marek Pa<br>mp@hei | aszkowski<br>utbes pl |                                                          |                    |                |                                     |         |           |         |  |
|                                                                  |                                                                                                    |            |                    |                  |                |       | Przypis    | iany kontraher                                                | it:                | an compr              | _                                                        |                    |                |                                     |         |           |         |  |
|                                                                  |                                                                                                    |            |                    |                  |                |       | Kod kli    | enta na portal                                                | u: <u>HEUTHE</u>   | s                     | -                                                        |                    |                |                                     |         |           |         |  |
|                                                                  |                                                                                                    |            |                    |                  |                |       |            |                                                               |                    |                       |                                                          |                    |                |                                     |         |           |         |  |
|                                                                  |                                                                                                    |            |                    |                  |                |       |            |                                                               |                    |                       |                                                          |                    |                |                                     |         |           |         |  |
|                                                                  |                                                                                                    |            |                    |                  |                |       |            |                                                               |                    |                       |                                                          |                    |                |                                     |         |           |         |  |

Poprawne wysłanie certyfikatu zwraca komunikat "**Uwaga! – E-mail z certyfikatem do** użytkownika został wysłany"

Na wskazany adres (podczas konfiguracji użytkownika) system ISOF wysyła E-mail z certyfikatem.

| From demo@heuthes.pl 🟠                  |  |
|-----------------------------------------|--|
| Subject Certyfikat portalowy            |  |
| To Me🚖                                  |  |
| Dzień dobry,                            |  |
| Certyfikat w załączniku.                |  |
| hasło do pliku: "                       |  |
| <br>Baterie Przemysłowe                 |  |
|                                         |  |
|                                         |  |
|                                         |  |
|                                         |  |
|                                         |  |
| > 🕖 1 attachment: certyfikat.p12 2,6 KB |  |

#### Dokumentacje

#### Zapoznaj się z dokumentacjami:

- Podstawowe możliwości systemu ISOF,
- Referencje HEUTHES Sp. z o.o.
- Praca z systemem ISOF-ERP w sieci sklepów i magazynów własnych oraz partnerskich
- Regulamin ISOF-ERP
- Katalog szkoleń ISOF-ERP
- Podpisywanie cyfrowe dokumentów w ISOF-ERP
- Mobilny ISOF
- E-commerce
- Terminale danych w ISOF-ERP
- SaaS czy Licencja

Więcej informacji o programie ISOF-ERP i jego możliwościach znajduje się na stronie <u>www.isof.pl</u>

Zapraszamy do odkrywania bogatych treści naszych dokumentacji, które pomogą Ci lepiej zrozumieć nasze produkty i usługi. Poznaj szczegółowe instrukcje, wskazówki oraz przykłady zastosowania, aby w pełni wykorzystać potencjał naszych rozwiązań. Czytaj, eksploruj i poszerzaj swoją wiedzę z nami!

Czytaj wiecej

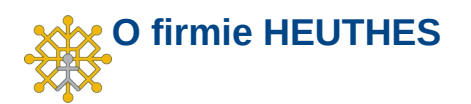

Firma HEUTHES sp. z o. o. jest pewnym, wiarygodnym i sprawdzonym dostawcą oprogramowania dla przedsiębiorstw, bankowości i instytucji finansowych, posiadającym bogate doświadczenie na rynku producentów IT od 1989 roku. Systemy HEUTHES pracują w banku Pekao SA (od 1989 r.), a także w obydwu zrzeszeniach banków spółdzielczych (bank BPS SA i Grupa BPS oraz bank SGB-BANK SA i Spółdzielcza Grupa Bankowa) obejmujących blisko 500 Banków Spółdzielczych. Rozwiązania HEUTHES pracują także w: Banku Pocztowym SA, Banku Spółdzielczym w Brodnicy, Banku Spółdzielczym w Bieczu, Volkswagen Bank Gmbh, BOŚ Bank S.A. oraz w wielu firmach z sektora MSP. Potwierdzeniem wysokiej stabilności finansowej HEUTHES jest zlecany corocznie audyt, wykonywany przez niezależnych audytorów i publikacja wyników w KRS.

#### Kontakt

Siedziba: HEUTHES Sp. z o.o. ul. Koński Jar 8/30 02-785 Warszawa Biuro Techniczno-Handlowe: HEUTHES Sp. z o.o. ul. Metalowa 6 70-744 Szczecin

tel./fax: 91 460 89 74

www.heuthes.pl www.isof.pl marketing@heuthes.pl